# **Connect Timesheet System – Student Guidance**

#### Who is Connect for?

Connect is for students who receive Non-Medical Helper (NMH) support provided by the University of Huddersfield. NMH refers to the support provided by your Specialist Mentor or Specialist Tutor.

Connect will not be used to schedule your support session. This will be booked by your Mentor or Tutor through Outlook and Teams calendars.

#### What is Connect?

- Connect is the timesheet system used to log the support arranged for you by your specialist Mentor or Specialist Tutor.
- Connect enables you to confirm the timesheets submitted for the support arranged.
- Connect will keep a record of the number of hours of specialist mentor/specialist tutor support arranged, so that this can be claimed from your DSA funding by the university.
- Connect enables you to view the hours remaining for specialist mentor or specialist tutor support.

## Setting up Connect?

You will receive an email to your university email account from <u>hud@connectsystem.co.uk</u> If you do not see this in your e-mails, please check your junk/spam email folder. The email will be as below: From: Connect Support <<u>support@connectsystem.co.uk</u>> Sent: 17 July 2024 14:26 To: STUDENT <<u>student@hud.ac.uk</u>> Subject: Welcome to Connect

Dear (STUDENT'S NAME)

Please create an account to use Connect.

Connect will allow you to access features which include your diary, your support usage and any changes to your support. It is also where you will verify that support was booked.

Your username is <a href="mailto:student@hud.ac.uk">student@hud.ac.uk</a>

If you forget your password, please click on the  $``I've \ forgotten \ my \ password'' \ link \ on \ the \ login \ page.$ 

If you have any further questions, suggestions or comments regarding Connect please contact <a href="mailto:support@connectsystem.co.uk">support@connectsystem.co.uk</a>.

Thank you

Connect System

Once you click on the link, this will open onto the Connect website and you will be prompted to enter and confirm a password that you will need to remember.

| டுConnect            |  |
|----------------------|--|
| <br>New password     |  |
| Confirm new password |  |
| Cancel Change        |  |

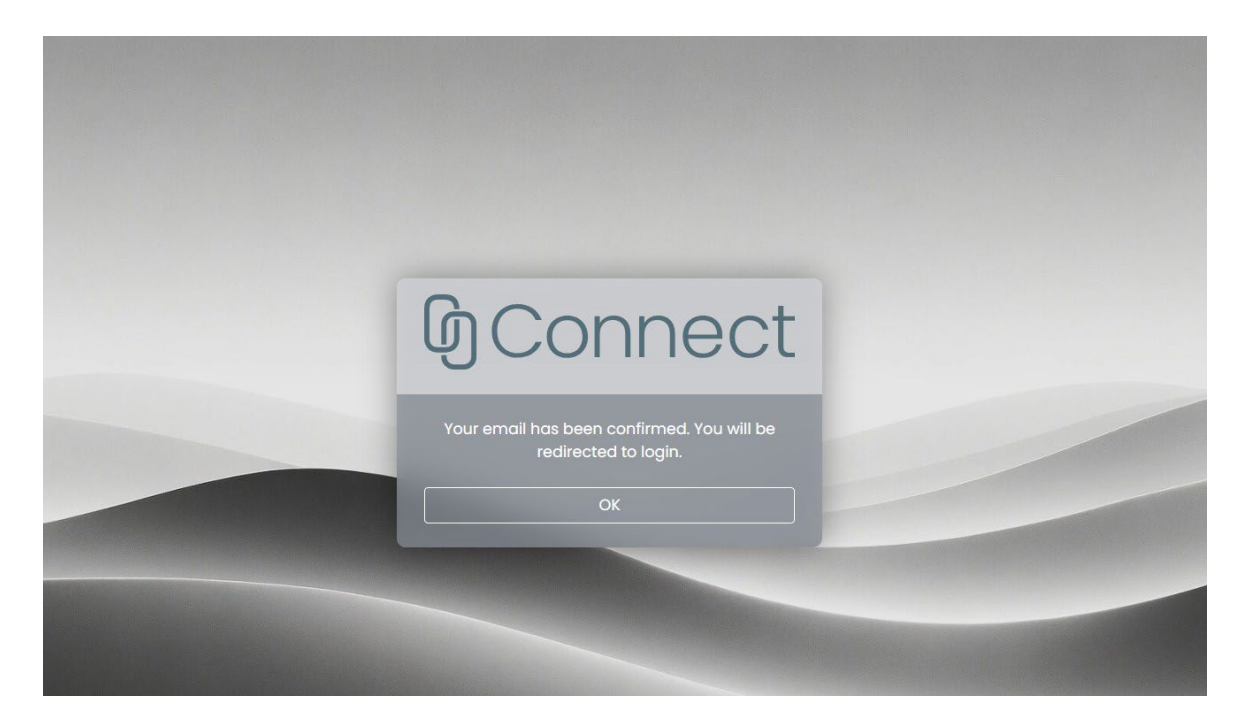

Your log-in details for Connect will be created for future use. It is advisable to save this link to your `favourites' for easy access.

| டு<br>Connect          |
|------------------------|
| Email                  |
| Password               |
| Forgot password Log in |
|                        |

Once you log in, you will be able to view your home screen with details of your support, as shown below:

| டு<br>Connect                                          | ■ My Support                         |                                                |                                                   |                                              |                                                                                                 |
|--------------------------------------------------------|--------------------------------------|------------------------------------------------|---------------------------------------------------|----------------------------------------------|-------------------------------------------------------------------------------------------------|
| Impersonating Gerard Norris                            | My Support                           |                                                |                                                   |                                              |                                                                                                 |
| My Support                                             | Role                                 |                                                | Total Hours                                       |                                              | Hours Remaining                                                                                 |
| <ul> <li>Confirmed Sessions</li> </ul>                 | Specialist Mentor (SM-MH)            |                                                | 20                                                |                                              | 19                                                                                              |
| 🛱 Records List                                         | Test Role                            |                                                | 30                                                |                                              | 29                                                                                              |
|                                                        | 14 K 🚺 🤉 51                          |                                                |                                                   |                                              | 1 of 1 pages (2 items)                                                                          |
|                                                        | Worker<br>Test Redman<br>Kris Lawton | Role<br>Specialist Mentor (SM-MH)<br>Test Role | Total Hours<br>20<br>30                           | Hours Remaining<br>19<br>29                  | Assignment End Date<br>31/08/2024<br>17/07/2024<br>1 of 1 pages (2 items)                       |
| Stop Impersonating     Light Theme     Change Password | Diary<br>< > July 01 - 07, 2024 ▼    | 🚷 Matched 🧃                                    | Timesheets 🕕 Unmatche<br>2 Student - Less than 24 | d 🕕 University Cance<br>hours' notice 🌀 Stud | allation 🛞 Worker Cancellation<br>dent - More than 24 hours' notice<br>DAY WEEK WORK WEEK MONTH |
| C+ Logout                                              | Mon Tu                               | we Wed                                         | Thu Fri                                           | Sat                                          | Sun                                                                                             |

When logging in to Connect, you will be able to check if the details of your support are correct.

## Following your Session

- Before you leave the session, your Mentor or Tutor will generate a timesheet for you to confirm that the support has taken place. You will receive an email asking you to confirm this.
- > Alternatively, you can access your timesheet by signing into Connect.
- > To confirm the timesheet, click on the tick circled below:

| Stop Impersonating  Light Theme  Change Password                                                                                                    | ← C Q © https://www                    | w.connectsystem.co.uk/student/session | nstoconfirm                   |                  |                  | A* ☆ (           | o g d    | Ç#  |
|----------------------------------------------------------------------------------------------------|----------------------------------------|---------------------------------------|-------------------------------|------------------|------------------|------------------|----------|-----|
| Support Provided  Support Becords List  Support Provided  Support Becords List  Support Provided  Support Becords List  Support Becords List  Support Becords List  Support Becords List  Support Becords List  Confirmed Support Becords List  Support Becords List  Confirmed Support Becords List  Support Becords List  Support Becor | <b>M</b> Connec                        | ■ Sessions to Co                      | onfirm                        |                  |                  |                  |          |     |
| <ul> <li>My Support</li> <li>Confirmed Sessions</li> <li>Records List</li> <li>Stop Impersonating</li> <li>Upt Theme</li> <li>Change Password</li> </ul>                                                                                                    | Impersonating Zack Zodd                | Support Provided                      |                               |                  |                  |                  |          |     |
| <ul> <li>✓ Confirmed Sessions</li> <li>Test Bedmon Specialität Mentor (SM- 30 COX cut/000 00.00/02/2024 1000 00.000/02/2024 1000 00.00/02/2024 1000 00.00/0000000000000000000000000000</li></ul>                                                                                                    | My Support                             | Worker                                | Role                          | Location         | Session Start    | Session End      | Durotion | 1   |
| Records list       Image: Control of the second second                  | <ul> <li>Confirmed Sessions</li> </ul> | Test Redman                           | Specialist Mentor (SM-<br>MH) | JO COX<br>CENTRE | 03/06/2024 10:00 | 03/06/2024 11:00 | 1        | (   |
| <ul> <li>Stop Impersonating</li> <li>Ught Theme</li> <li>Change Password</li> </ul>                                                                                                    | Records List                           | 1 1 1 1 1 1 1 1 1 1 1 1 1 1 1 1 1 1 1 |                               |                  |                  |                  |          | lof |
| Stop Impersonating Ught Theme Change Password                                                                                                    |                                        |                                       |                               |                  |                  |                  |          |     |
| C Light Theme +  Change Password                                                                                                    |                                        |                                       |                               |                  |                  |                  |          |     |
| Change Password                                                                                                    | Stop Impersonating                     |                                       |                               |                  |                  |                  |          |     |
|                                                                                                    | Stop Impersonating                     |                                       |                               |                  |                  |                  |          |     |

- If you have multiple timesheets to approve, each timesheet will remove from view until all timesheets have been confirmed.
- When all listed timesheets have been ticked, a box will be displayed informing you there are no more sessions to confirm. See below:

| <b>M</b> Connect        | ■ Sessions to Cor          | firm                          |                            |                  |                  |          |                           |
|-------------------------|----------------------------|-------------------------------|----------------------------|------------------|------------------|----------|---------------------------|
| Impersonating Zack Zodd | Support Provided           |                               |                            |                  |                  |          | Confirm All               |
| My Support              | Worker                     | Role                          | Location                   | Session Start    | Session End      | Duration |                           |
| ✓ Confirmed Sessions    | Test Redman                | Specialist Mentor (SM-<br>MH) | JO COX<br>CENTRE           | 03/06/2024 10:00 | 03/06/2024 11:00 |          | ~ ×                       |
| Records List            | к с 🚺 э                    |                               |                            |                  |                  |          | 1 of 1 pages (1 item)     |
| S Stop Impersonating    |                            | There are no more ses         | sions to confirm.<br>Close |                  |                  |          |                           |
| ( Light Thoma           |                            |                               |                            |                  |                  |          |                           |
| Change Password         |                            |                               |                            |                  |                  |          |                           |
| C Logout                | Cookies Accessibility Stat | ement                         |                            |                  |                  | © 2024   | - Clear Links Support Ltd |

Confirmed sessions can be viewed by clicking on the 'CONFIRMED SESSIONS' heading as circled below:

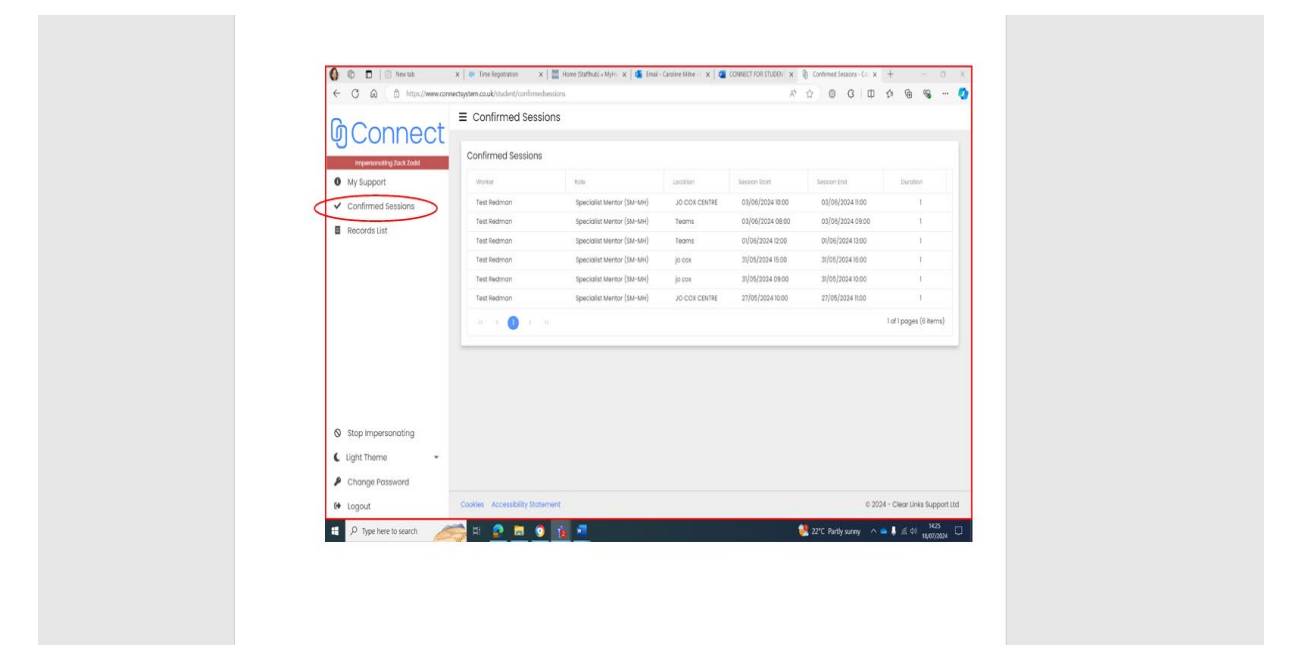

#### When support has not taken place

If your support did not take place and you gave less than 24 hours' notice a timesheet will still be created by your Mentor/Tutor. The timesheet will be listed under the section `Sessions to confirm' and subheading `Support did not take place'. Click on the blue `CONFIRM', as circled below:

| uses cookies. To | find out more click here. |          |               |             |          |                                                     |         |
|------------------|---------------------------|----------|---------------|-------------|----------|-----------------------------------------------------|---------|
| port Did Not 1   | Take Place                |          |               |             |          |                                                     |         |
| /orker           | Role                      | Location | Session Start | Session End | Duration | Reason                                              |         |
|                  | Specialist Mentor         | JO COX   | 27/05/2024    | 27/05/2024  | 1        | Support Not Provided<br>(Student did not attend, no | CONFIRM |

The screen below will now appear. Click on the drop-down arrow to indicate why support did not take place.

| Test Redman Specialist<br>(SM-MH) Role<br>Date | Test Redman                                                    | t Provided             |
|------------------------------------------------|----------------------------------------------------------------|------------------------|
| (SM-MH)<br>Role                                |                                                                | a not attend, no CONFI |
| Date                                           | Specialist Mentor (SM-MH)                                      | n)                     |
| (1C) (C 1) 2 (2)                               | 27 May 2024                                                    | 1 of 1 pages (1 it     |
| Start Ti                                       | ne 10:00                                                       |                        |
| End Tim                                        | ne 11:00                                                       |                        |
| Reason                                         | Support Not Provided (Student did not attend, no notice given) |                        |
| Please i                                       | ndicate why the support did not take place                     |                        |
|                                                | _                                                              | _                      |

The reasons why support did not take place will be listed once you click confirm. Please click on the one that applies to your circumstances and submit.

| nfirm                 |                   |                                                                             |                |                  |                           |
|-----------------------|-------------------|-----------------------------------------------------------------------------|----------------|------------------|---------------------------|
| nd out more click     | k here.           |                                                                             |                |                  | Accept                    |
| ike Place             |                   |                                                                             |                |                  |                           |
| Role                  | Confirm Tin       | nesheet                                                                     | ×              | t Provided       |                           |
| Specialist<br>(SM-MH) | Worker            | Test Redman                                                                 |                | d not attend, no | CONFIRM                   |
|                       | Role              | Specialist Mentor (SM-MH)                                                   |                | n)               |                           |
| >1                    | Date              | 27 May 2024                                                                 |                |                  | 1 of 1 pages (1 item)     |
|                       | Start Time        | 10:00                                                                       |                |                  |                           |
|                       | End Time          | 11:00                                                                       |                |                  |                           |
|                       | Reason            | Support Not Provided (Student did not attend, no notice given)              |                |                  |                           |
|                       | Please indicate v | why the support did not take place                                          |                |                  |                           |
|                       |                   |                                                                             |                |                  |                           |
|                       | You were ill      |                                                                             |                |                  |                           |
|                       | You were in       | hospital                                                                    |                |                  |                           |
|                       | You were u        | nable to cancel with more than 24 hours' notice for a reason related to you | r condition or | impairment       |                           |
|                       | You had tro       | avel problems and could not attend                                          |                | _                |                           |
|                       | Unforeseen        | circumstances outside of your control                                       |                |                  |                           |
| atement               | Weather co        | oncerns - snow, flood                                                       |                | 324              | - Clear Links Support Ltd |

## **Rejecting a timesheet**

You will have the option to reject a timesheet if you think the details shown are incorrect. You can do this by clicking on the cross.

| ite uses cookies. To find o | out more click here.      |               |                  |                  |          | Ac                    |
|-----------------------------|---------------------------|---------------|------------------|------------------|----------|-----------------------|
| upport Provided             |                           |               |                  |                  |          | Confirm All           |
| Worker                      | Role                      | Location      | Session Start    | Session End      | Duration | 0                     |
| Test Redman                 | Specialist Mentor (SM-MH) | JO COX CENTRE | 03/06/2024 10:00 | 03/06/2024 11:00 | 1        | ~ (×)                 |
| ю с <b>()</b> > э           |                           |               |                  |                  |          | 1 of 1 pages (1 item) |

Click on the blue heading to enter your explanation as to why you are rejecting the timesheet and submit by clicking on the `Query' box.

| pport Provided |      |                  |                                                        |          | Confirm A            |
|----------------|------|------------------|--------------------------------------------------------|----------|----------------------|
| Worker         | Role | Query Time       | asheet                                                 | Duration |                      |
| Test Redman    | Spe  | Quory mine       |                                                        | 1        | ~ ×                  |
| •              |      | Worker           | Test Redman                                            |          | Leftersee (Liters)   |
| 16 36 U S. 31  |      | Role             | Specialist Mentor (SM-MH)                              |          | i of i pages (i item |
|                |      | Date             | 03 Jun 2024                                            |          |                      |
|                |      | Start Time       | 10:00                                                  |          |                      |
|                |      | End Time         | 11:00                                                  |          |                      |
|                |      | Please provide a | an explanation as to why you wish to query the booking |          |                      |
|                |      |                  |                                                        |          |                      |
|                |      |                  |                                                        | <u>k</u> |                      |
|                |      |                  |                                                        |          |                      |
|                |      |                  | Query                                                  |          |                      |

- This information will be sent to the Learning Support Team at the University of Huddersfield to review.
- Periodically, the Connect system will ask you to provide feedback to help evaluate our services.